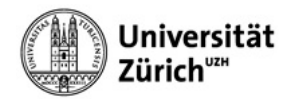

## Apple Mail (with Exchange) for iOS

When configuring your account in Apple Mail, please select **Exchange** as the account type, log in to Microsoft with your primary email address and to the University of Zurich with your **Active Directory password**.

- 1. Open Preferences.
- 2. Click on Passwords & Account.
- 3. Click on Add Account.

| No SIM * | € 18:34              | 100% 🔳 |
|----------|----------------------|--------|
|          | Settings             |        |
|          | Touch ID & Passcode  | >      |
| SOS      | Emergency SOS        | >      |
|          | Battery              | >      |
|          | Privacy              | >      |
|          |                      |        |
| Ą        | iTunes & App Store   | >      |
|          | Wallet & Apple Pay   | >      |
|          |                      |        |
|          | Passwords & Accounts | >      |
|          | Mail                 | >      |
|          | Contacts             | >      |
|          | Calendar             | >      |

| No SIM 🗢                      | 18:34               | 100% 🗩 |  |  |  |
|-------------------------------|---------------------|--------|--|--|--|
| Settings Passwords & Accounts |                     |        |  |  |  |
|                               |                     |        |  |  |  |
| Y Websi                       | ite & App Passwords | >      |  |  |  |
| 🔲 AutoF                       | ill Passwords       |        |  |  |  |
| ACCOUNTS                      |                     |        |  |  |  |
| iCloud<br>Stocks              |                     | >      |  |  |  |
| Mail, Contacts                |                     |        |  |  |  |
| Simos UZH<br>Mail             | >                   |        |  |  |  |
| ZI Beratung S                 | Sini2               | >      |  |  |  |
| Add Account                   |                     |        |  |  |  |
| Fetch New D                   | ata                 | Push > |  |  |  |
|                               |                     |        |  |  |  |

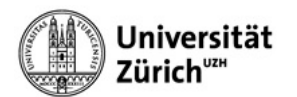

4. Select Microsoft Exchange as the account type.

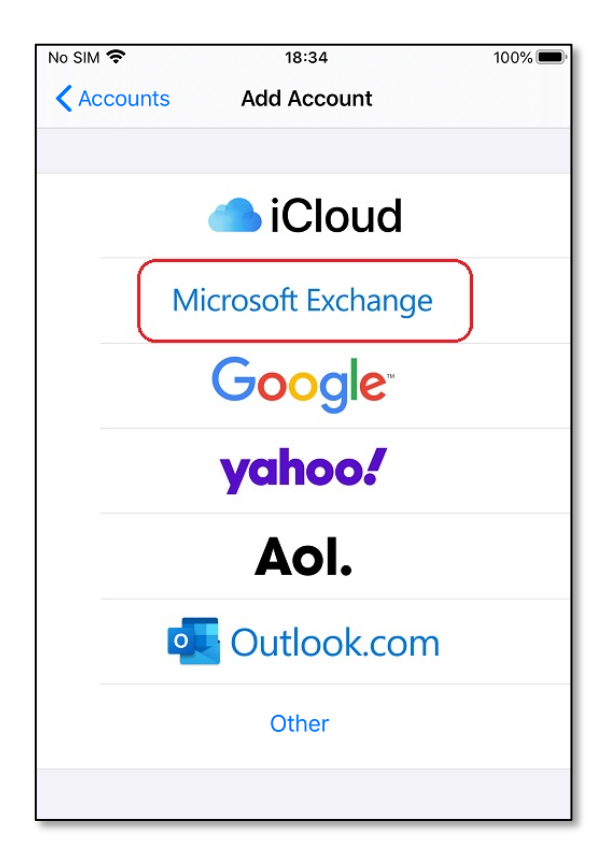

- 5. Enter your primary UZH email address & description and click Next.
- 6. Click on **Sign in** when logging in to Microsoft.

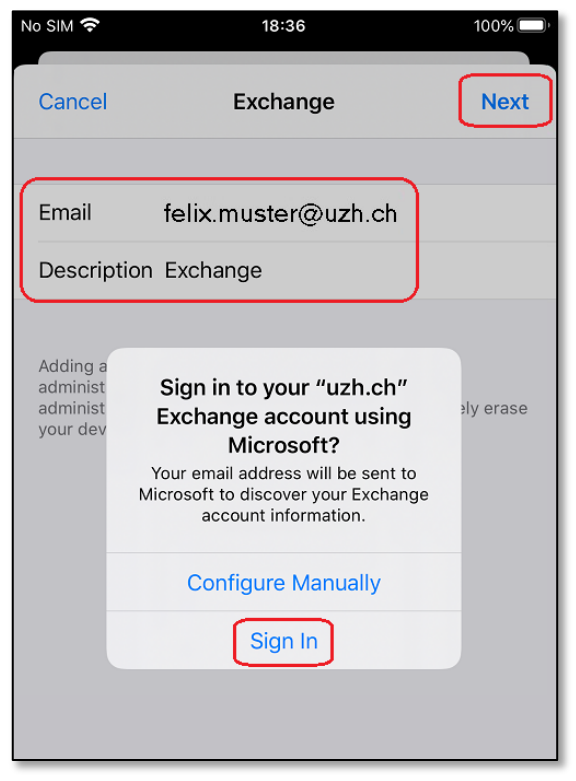

7. Log in to UZH using primary email address and Active Directory password.

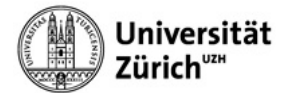

| No SIM 🗢                                                                                                    | 18:38 100% |       |    | )% 🔳 |  |  |
|----------------------------------------------------------------------------------------------------|------------|-------|----|------|--|--|
| Cancel                                                                                                    | 🔒 sts.u    | zh.ch | AA | S    |  |  |
| Universität<br>Zürich <sup>uz</sup>                                                                                              |            |       |    |      |  |  |
| Sign in                                                                                                    |            |       |    |      |  |  |
| felix.muster@                                                                                                    | uzh.ch     |       |    |      |  |  |
| ••••••                                                                                                    | ·          |       |    |      |  |  |
| Sign in                                                                                                    |            |       |    |      |  |  |
| The following can be used as the username:<br>• short name (e.g. fmuster)<br>• primary e-mail address (e.g. felix.muster@uzh.ch) |            |       |    |      |  |  |
| The short name and your primary email address can be found in your profile.                                                      |            |       |    |      |  |  |
| The Active Directory password required here can be set in the Identity Manager.                                                  |            |       |    |      |  |  |
| Please take notice of the terms of use at UZH for Microsoft Teams or Zoom.                                                       |            |       |    |      |  |  |
| For login assistance, please contact IT Support of Central IT.                                                                   |            |       |    |      |  |  |
| <                                                                                                    | >          | Û     |    |      |  |  |

8. Confirm login request via the **Authenticator app** on the mobile device.

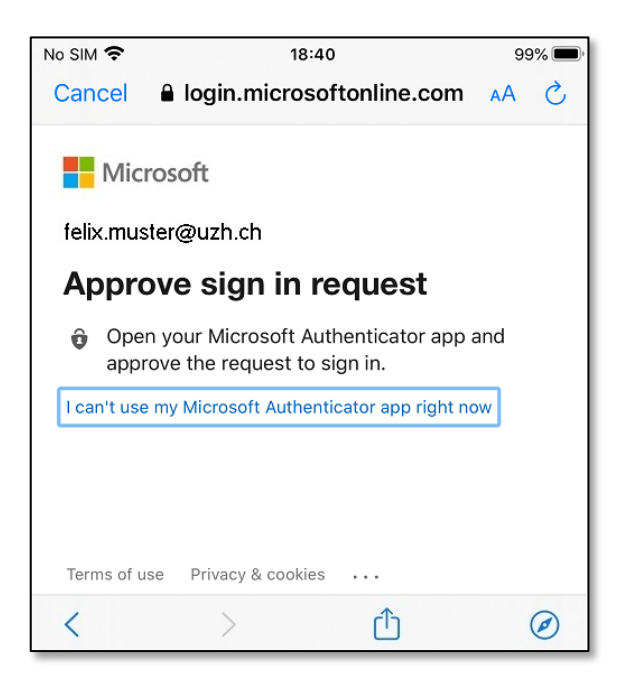

9. Click on Save.

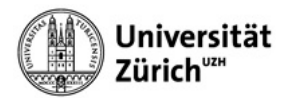

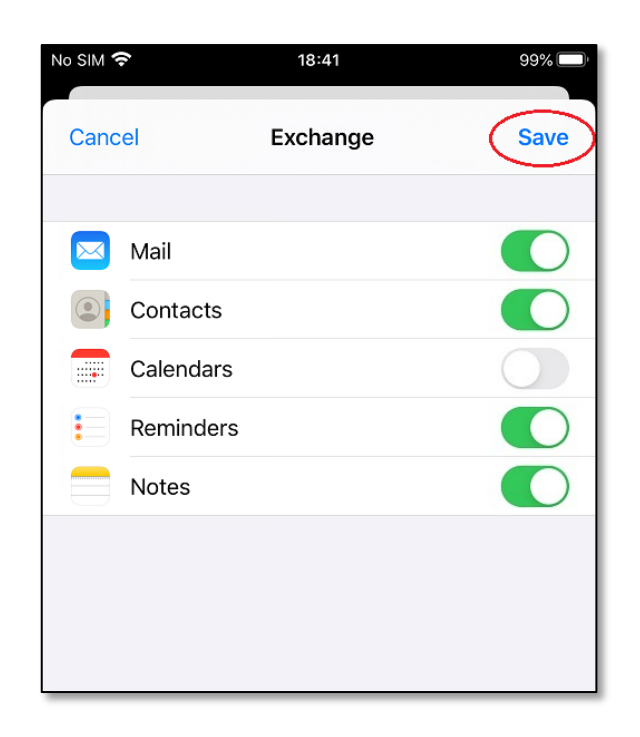

| No SIM 🗢 🌣 🔒 18      | :43                                                                                                    | 97% 🗩)                                   |                |  |  |
|----------------------|----------------------------------------------------------------------------------------------------|------------------------------------------|----------------|--|--|
|                      |                                                                                                    | Edit                                     |                |  |  |
| Mailboyaa            | No SIM 🗢                                                                                                    | 18:44                                    | 96% 🗩          |  |  |
| Manboxes             | <b>&lt;</b> Exchange                                                                                                    |                                          | Edit           |  |  |
| All Inboxes          | Inbox                                                                                                    |                                          |                |  |  |
| Gmail                | Q Search                                                                                                    |                                          |                |  |  |
| 🖂 Sinna UZH          |                                                                                                    |                                          |                |  |  |
| 🖂 si ininina @zi.uzi | Vorgehan FAQ<br>Hallo Ich moch                                                                                                    | Mobiles UCC2022<br>të geme kutz dad Morg | ehen bzgl.     |  |  |
| 🖂 ZI Beratung        | Sions Anfrage                                                                                                    |                                          | r Face been re |  |  |
| Exchange             | • kleijkersionendren uzh ch 08:4 ><br>Ave Update (1-211011-0424), emaiis verschwind .                                                        |                                          |                |  |  |
| VIP                  | nicht den Grund. HCL Plug in wird benützt, Kannst                                                                                            |                                          |                |  |  |
| 🏳 Flagged            | <ul> <li>D Mazerous</li> <li>Web scraping</li> </ul>                                                                                         | , Y Li, K Kandra, M                      | Fom 08-010 🕥   |  |  |
| 🖂 Unread             | Guten Teg, ich habe mon sbenfalls nicht für web<br>s reping angemeinen unte nehmt mich aus dem V                                             |                                          |                |  |  |
| Attachments          | n ichaela.sp.                                                                                                    | i@uzh.eh                                 | 05.56 >        |  |  |
| 🔝 Today              | Antwort: Frade zu Mitarbeiterkerzel<br>Hol Sini Des Korzel vom Pit ist PME, Ich vergebe<br>diese Kürzel, Wer diese Kürzel ledoch wo einträct |                                          |                |  |  |
| GMAIL                | -<br>● no-restv@an                                                                                                    | capective.ch                             | 0              |  |  |
| SIMOS UZH            | Neue it fait fu                                                                                                    | r ihr Suchprofil bei dei                 | Universität Z  |  |  |
| At 09:19 a           | assets/images/                                                                                                    | uzh_social.png] Diese                    | Stellenangeb   |  |  |
|                      | • quarantine@                                                                                                    | messaging.microsc                        | oft 03:29 >    |  |  |
|                      |                                                                                                    | Updated Just Now                         | ď              |  |  |